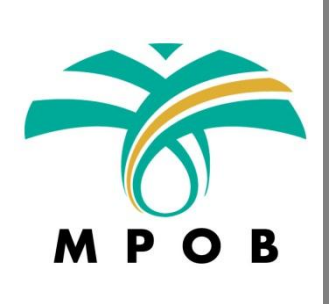

# Manual Pengguna Sistem e-Aduan/Pertanyaan MPOB

Disediakan oleh: Seksyen Web & Aplikasi Unit Komputer dan Multimedia Lembaga Minyak Sawit Malaysia (MPOB)

#### Manual Pengguna Sistem e-Aduan/Pertanyaan MPOB

# Kandungan

| DAFT/ | AR MASUK      | 1            |
|-------|---------------|--------------|
| 1.    | Daftar Masuk  | 1            |
| MFNI  | J UTAMA       | 4            |
| 2     | Aduan         | л            |
| 2.    | Portanyaan    | <del>ب</del> |
| J.    |               | 0            |
| DAFI  |               | . 12         |
| 4.    | Daftar Keluar | . 12         |

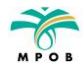

#### **DAFTAR MASUK**

## 1. Daftar Masuk

# http://e-aduan.mpob.gov.my/webapp/login.php

| Bahasa Melayu   English<br>M P O B                                                                                                    |
|----------------------------------------------------------------------------------------------------|
| Selamat Datang ke                                                                                                    |
| Sistem e-Aduan/Pertanyaan                                                                                                    |
|                                                                                                    |
| Lembaga Minyak Sawit Malaysia                                                                                                    |
| No. KP / Pasport                                                                                                    |
| Emel                                                                                                    |
| Daftar Masuk                                                                                                    |
|                                                                                                    |
| < Tiada akaun? Daftar di sini >>                                                                                                    |
| masa 7 hari waktu berkerja                                                                                                    |
|                                                                                                    |
| Hakcipta © Lembaga Minyak Sawit Malaysia, 2009, Laman Urusetia                                                                                                    |
| Inisiatif MyID Sebagai usaha untuk terus mempertingkatkan sistem penyampaian perkhidmatan kerajaan<br>dan selaras dengan konsep "1 Malaysia, Rakyat Didahulukan, Pencapaian Diutamakan", kerajaan di<br>bawah pimpinan YAB Dato' Seri Mohd Najib Bin Tun Hj Abdul Razak, Perdana Menteri Malaysia, telah<br>memperkenalkan inisiatif yang dikenali sebagai MyID. MyID adalah satu inisiatif yang menggunakan<br>nombor Kad Pengenalan sebagai nombor rujukan tunggal bagi warganegara Malaysia yang berurusan<br>sebagai individu dengan agensi-agensi kerajaan. |

Rajah 1.0 : Antaramuka Daftar Masuk

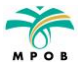

- 1.1. Pilih penggunaan bahasa anda Bahasa Melayu atau English seperti di Rajah 1.0.
- 1.2. Masukkan maklumat seperti berikut di dalam ruangan No. KP / Passport dan Emel :

#### No. KP / Passport : (Masukkan No. KP / Passport yang telah didaftarkan)

#### Emel : (Masukkan Emel yang telah didaftarkan)

- 1.3. Jika pengguna masih belum mendaftar (pengguna baru), sila klik pada ① untuk mendaftar.
- 1.4. Borang seperti di Rajah 1.1 akan dipaparkan.

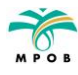

| C |                                                                            |
|---|----------------------------------------------------------------------------|
|   | МРОВ                                                                       |
|   | Bahasa Melayu   English<br>Kembali ke laman daftar masuk                   |
|   | lsi borang ini untuk mendaftar sebagai pengguna Sistem e-Aduan/Pertanyaan  |
|   | BORANG PENDAFTARAN                                                         |
|   | Nama* :                                                                    |
|   | No KP / Pasport * : (contoh untuk No KP: 880818-14-5555 atau 880818145555) |
|   |                                                                            |
|   | NO IEI*     :       Alamat*     :                                          |
|   |                                                                            |
|   |                                                                            |
|   |                                                                            |
|   | Nama Syarikat:                                                             |
|   | Alamat Syarikat :                                                          |
|   |                                                                            |
|   |                                                                            |
|   |                                                                            |
|   | Latarbelakang Syarikat :                                                   |
|   |                                                                            |
|   |                                                                            |
|   | KOD SEKURITI                                                               |
|   | Kod Sekuriti *:                                                            |
|   | S <sup>P</sup> <sub>A</sub> MT 1                                           |
|   | Hantar                                                                     |
|   | * Ruangan wajib diisi                                                      |
|   |                                                                            |

Rajah 1.1 : Borang Pendaftaran Pengguna Baru

- 1.5. Pilih penggunaan bahasa anda Bahasa Melayu atau English seperti di Rajah 1.1.
- 1.6. Masukkan semua maklumat yang diperlukan dan klik butang Hantar (1).

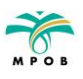

#### **MENU UTAMA**

# 2. Aduan

|                 |                |              |               | $\frown$                  |            |
|-----------------|----------------|--------------|---------------|---------------------------|------------|
|                 |                | -            |               | ADUAN                     | PERTANYAAN |
| PANEL PENGGUNA  |                |              |               | $\bigcirc$                |            |
|                 |                |              |               | i                         |            |
|                 | 0              | 0            | 0             | 0                         |            |
|                 | Selesai        | Dalam Proses | Belum Disemak | Jumlah<br>Aduan/Pertanyaa | an         |
| RINGKASAN ADUAN |                |              |               |                           |            |
| BELUM DIS       | EMAK           |              |               |                           |            |
| DALAM PRO       | SES            |              |               |                           |            |
| SELESAI         |                |              |               |                           |            |
|                 |                |              |               |                           |            |
| No Siri         | Aduan / Pertan | yaan         | Tari          | kh                        | Status     |
|                 |                | Tiada        | Data          |                           |            |
|                 |                |              |               |                           |            |
|                 |                |              |               |                           |            |

Rajah 2.0 : Antaramuka Pengguna (Aduan)

- 2.1. Klik pada **Aduan** seperti gambarajah di atas (Rajah 2.0).
- 2.2. Borang aduan baru akan dipaparkan seperti berikut (Rajah 2.1).

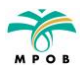

| MPOB<br>Babasa Melavu   English Tarikh Hari Ini: 28/04/2014                                                                                                    |
|----------------------------------------------------------------------------------------------------|
| << Kembali ke Panel Pengguna<br>MPOR dalam usaba se unpertingkatkan lagi keutuhan pengurusan dan etika kakitangannya. Sebuhungan itu, anda dialu-alukan                                                                                                    |
| men ob dalam dahar semperangkatkan tagi kedanan pengarasan dan etak kaktangannya. Sembangan ta, anda dahe-atakan<br>meni setawan/komen/cadangan dengan mengisi borang di bawah ini.                                                                                                    |
| BUTIRAN ADUAN                                                                                                    |
| ANDA SEBAGAI                                                                                                    |
| Pengaau (Anda ingin membuat aduan)     Pelapor (Anda ingin memberi maklumat / melapor aduan)                                                                                                    |
| Nama : A No KP / : 123456789                                                                                                    |
| Emel : A@gmail.com No Tel : 123456789                                                                                                    |
| Alamat : Malaysia                                                                                                    |
|                                                                                                    |
| in.                                                                                                    |
| * Anda perlu mengisi ruang ini.                                                                                                    |
| Kewangan (Tender / Sebut Harga / Bayaran )                                                                                                    |
| <ul> <li>Perjawatan</li> <li>Perlesenan</li> </ul>                                                                                                    |
| Kompaun / Penguatkuasaan     Ekonomi & Bombergunge Industri (Horse / Ekonomi / Berenekone / Status Industri)                                                                                                    |
| Penyelidikan Biologi (Pengeluaran Tanaman / Pengurusan Ladang / Mekanisasi Ladang)                                                                                                    |
| <ul> <li>Penyelidikan Bioteknologi &amp; Biakbaka (Bioteknologi Fungsional / Genomic / Biakbaka &amp; Kultur Tisu / Bioinformatik)</li> <li>Penyelidikan Integrasi (Tanaman &amp; Ternakan) &amp; Pengembangan (Nasihat &amp; Tunjuk Ajar)</li> </ul>                                                                                                    |
| Penyelidikan Pembangunan Produk & Khidmat Nasihat Teknikal (Makanan / Pensijilan / COD / Ujian Analitikal)                                                                                                    |
| <ul> <li>Teknologi Oleokimia (Bukan Makanan / Kosmetik &amp; Penjagaan Diri / PU / Detergent)</li> </ul>                                                                                                    |
| <ul> <li>Teknologi Maklumat (Pengkomersialan / Royalti / Perjanjian / Permindahan Teknologi)</li> <li>Kursus</li> </ul>                                                                                                    |
| Stesen Penyelidikan     Peiabat Wilayah                                                                                                    |
| Lain - lain                                                                                                    |
| MAKLUMAT SYARIKAT                                                                                                    |
| Alamat Syarikat:                                                                                                    |
|                                                                                                    |
|                                                                                                    |
| h.                                                                                                    |
| Latarbelakang Syarikat :                                                                                                    |
|                                                                                                    |
|                                                                                                    |
|                                                                                                    |
|                                                                                                    |
| eti andrean eti andrean eti andre |
| <br>Butiran Aduan :                                                                                                    |
| Butiran Aduan :                                                                                                    |
| LAMPIRAN (JIKA ADA)                                                                                                    |
| LAMPRAN (JIKA ADA) Fall : Browse_ No file selected.                                                                                                    |
| Bultiran Aduan :      :      :       LAMPIRAN (JIKA ADA)       Fait :       Browse       No fite selected:                                                                                                    |
| Butiran Aduan :        ::                                                                                                    |
| Butiran Aduan :        :.        :.         LAMPIRAN (JIKA ADA)         Fail:       Browse.         No bite selected         2       Semua maklumat yang dibin adalan SULT dan MPOB berhak mengambil         Hantar                                                                                                    |
| Butiran Aduan :            LAMPIRAN (JIKA ADA)         Fail:       Browse:         No fite selected         2:       Symua makkumat yang dibin adalan SULT dan MPOB berhak mengambil         Hantar         Hantar         Hantar         Hakcipta @ Lembaga Minyak Sawit Malaysia, 2009                                                                                                    |
| Butiran Aduan :<br><br>LAMPIRAN (JIKA ADA)<br>Fall: Trowse: No pite selecter<br>2 Semua maklumat yang diben adalan SU-T dan MPOB berhak mengambil<br>tindakan terhadap maklumat yang diben adalan SU-T dan MPOB berhak mengambil<br>Hantar<br>Hantar<br>Hantar                                                                                                    |
| Buttiran Aduan :                                                                                                    |
| Bultiran Aduan :        :                                                                                                    |

Rajah 2.1 : Antaramuka Borang Aduan Baru

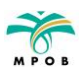

- 2.3. Pilih penggunaan bahasa anda Bahasa Melayu atau English seperti di Rajah 2.1.
- 2.4. Maklumat pada ruangan (1) akan diambil daripada maklumat yang telah didaftarkan. Ia akan dipaparkan secara otomatik.
- 2.5. Klik pada 2 untuk membuat pengesahan maklumat.
- 2.6. Klik pada butang **Hantar** (③) untuk menghantar maklumat tersebut.
- 2.7. Paparan berikut akan dipaprkan (Rajah 2.2)

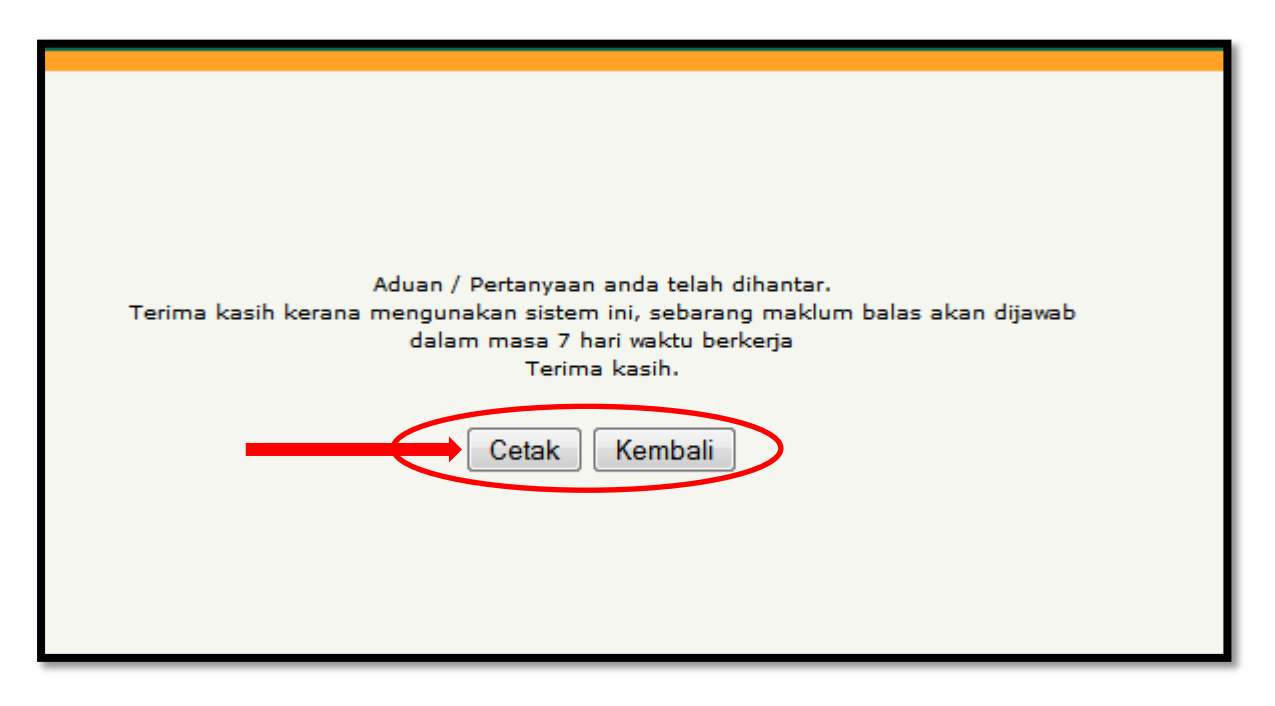

Rajah 2.2 : Antaramuka Aduan Selepas Pengguna Menghantar Aduan

- 2.8. Klik pada Butang **Cetak** untuk mencetak maklumat Aduan yang telah dihantar.
- 2.9. Klik pada Kembali untuk kembali ke Panel Pengguna.
- 2.10. Maklumat Aduan yang telah dihantar akan dipaparkan pada Jadual seperti Rajah 2.3.

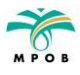

#### Manual Pengguna Sistem e-Aduan/Pertanyaan MPOB

|                                    |                                               |                         |                         | ADUAN                                      | PERTANYAAN              |
|------------------------------------|-----------------------------------------------|-------------------------|-------------------------|--------------------------------------------|-------------------------|
| PANEL PENG                         | GUNA<br>2<br>UNA<br>0<br>Selesai              | a<br>o<br>Dalam Proses  | 4<br>2<br>Belum Disemak | 5<br>(1)<br>2<br>Jumlah<br>Aduan/Pertanyaa | an                      |
| RINGKASAN ADU<br>BEI<br>DAI<br>SEI | JAN<br>LUM DISEMAK<br>LAM PROSES<br>LESAI     |                         |                         |                                            |                         |
| No Siri<br>A000395                 | Aduan / Pertanyaan<br>Saya A ingin membuat ac | luan mengenai kilang ke | lapa sawit B.           | Tarikh<br>2014-04-28                       | Status<br>BELUM DISEMAK |
| A000396                            | Aduan mengenai lesen la                       | ambat diproses.         |                         | 2014-04-28                                 | BELUM DISEMAK           |

Rajah 2.3 : Jadual Maklumat Aduan yang Telah Dihantar

- 2.11. Warna pada maklumat Aduan adalah berdasarkan Status seperti yang ditunjukan di ruangan (1).
- 2.12. Ruangan (2) menunjukan Jumlah Aduan/Pertanyaan yang telah dibuat oleh pengguna dengan Status Selesai.
- 2.13. Ruangan (3) menunjukan Jumlah Aduan/Pertanyaan yang telah dibuat oleh pengguna dengan Status Dalam Proses.
- 2.14. Ruangan (4) menunjukan Jumlah Aduan/Pertanyaan yang telah dibuat oleh pengguna dengan Status Belum Disemak.
- 2.15. Ruangan (5) menunjukan Jumlah Keseluruhan Aduan/Pertanyaan yang telah dibuat oleh pengguna.

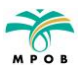

## 3. Pertanyaan

|                 |                |              |               |                           | $\frown$   |
|-----------------|----------------|--------------|---------------|---------------------------|------------|
|                 |                |              | _             | ADUAN                     | PERTANYAAN |
| PANEL PENGGUNA  |                |              |               |                           |            |
|                 |                |              |               | $\bigcirc$                |            |
|                 | 0              | 0            | 0             | 0                         |            |
|                 | Selesai        | Dalam Proses | Belum Disemak | Jumlah<br>Aduan/Pertanyaa | n          |
| RINGKASAN ADUAN |                |              |               |                           |            |
| BELUM DISI      | EMAK           |              |               |                           |            |
| DALAM PRO       | SES            |              |               |                           |            |
| SELESAI         |                |              |               |                           |            |
|                 |                |              |               |                           |            |
| No Siri         | Aduan / Pertar | nyaan        | Tari          | kh                        | Status     |
|                 |                | Tiada        | a Data        |                           |            |
|                 |                |              |               |                           |            |
|                 |                |              |               |                           |            |

Rajah 3.0 : Antaramuka Pengguna (Pertanyaan)

- 3.1. Klik pada **Pertanyaan** seperti gambarajah di atas (Rajah 3.0).
- 3.2. Borang pertanyaan baru akan dipaparkan seperti berikut (Rajah 3.1).

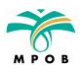

| $\bigcirc$                                                                                                    |
|----------------------------------------------------------------------------------------------------|
| Bahasa Melayu   English     Tarikh Hari Ini: 28/04/2014       <     Kembali ke Panel Pengguna                                                                                                    |
| MPOB dalam usahat empertingkatkan lagi keutuhan pengurusan dan etika kakitangannya. Sehubungan itu, anda dialu-alukan<br>memberab duddi/komen/cadangan dengan mengisi borang di bawah ini.                                                                                                    |
| BUTIKAN ADUAN<br>ANDA SEBAGAI                                                                                                    |
| Pengadu (Anda ingin membuat aduan)     Pelanor (Anda ingin membuat aduan)                                                                                                    |
| Nama : A No KP / Pasont : 123456789                                                                                                    |
| Emel : A@gmail.com • No Tel : 123456789 •                                                                                                    |
| Alamat : Malaysia                                                                                                    |
| * Anda perlu mengisi puang ini                                                                                                    |
| ADUAN BERKAITAN                                                                                                    |
| Penyelidikan Integrasi (Tanama & Ternakan) & Pengembangan (Nasihat & Tunjuk Ajar)     Penyelidikan Pembangunan Produk & Khidmat Nasihat Teknikal (Makanan / Pensijilan / COD / Ujian Analitikal)     Penyelidikan Kejiruteraan Dan Pemprosesan (Pengiangan / Alam Sekitar)     Teknologi Oleokimia (Bukan Makanan / Kosmetik & Penjagaan Diri / PU / Detergent)     Teknologi Maklumat (Pengkomersialan / Royatit / Perjanjian / Permindahan Teknologi)     Kursus     Stesen Penyelidikan     Pelabat Wilayah |
| Lain - Iain     MAKI LIMAT SYARIKAT                                                                                                    |
| Lain - lain      MAKLUMAT SYARIKAT      Nama Syarikat                                                                                                    |
| Lain - lain   MAKLUMAT SYARIKAT     Nama Syarikat     Alamat Syarikat :                                                                                                    |
| Lain-lain   MAKLUMAT SYARIKAT     Nama Syarikat     Alamat Syarikat:                                                                                                    |
| Lain - lain   MAKLUMAT SYARIKAT   Nama Syarikat:     Alamat Syarikat:    :     Latarbelakang Syarikat:    :     Bufiran Aduan:                                                                                                    |
| Lain - lain   MAKLUMAT SYARIKAT   Nama Syarikat:     Alamat Syarikat:    :     Latarbelakang Syarikat:    :     Buffran Aduan:    :     LAMPIRAN (JIKA ADA)                                                                                                    |

Rajah 3.1 : Antaramuka Borang Pertanyaan Baru

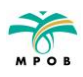

- 3.3. Pilih penggunaan bahasa anda Bahasa Melayu atau English seperti di Rajah 3.1.
- 3.4. Maklumat pada ruangan (1) akan diambil daripada maklumat yang telah didaftarkan. Ia akan dipaparkan secara otomatik.
- 3.5. Klik pada 2 untuk membuat pengesahan maklumat.
- 3.6. Klik pada butang **Hantar** (③) untuk menghantar maklumat tersebut.
- 3.7. Paparan berikut akan dipaprkan (Rajah 3.2)

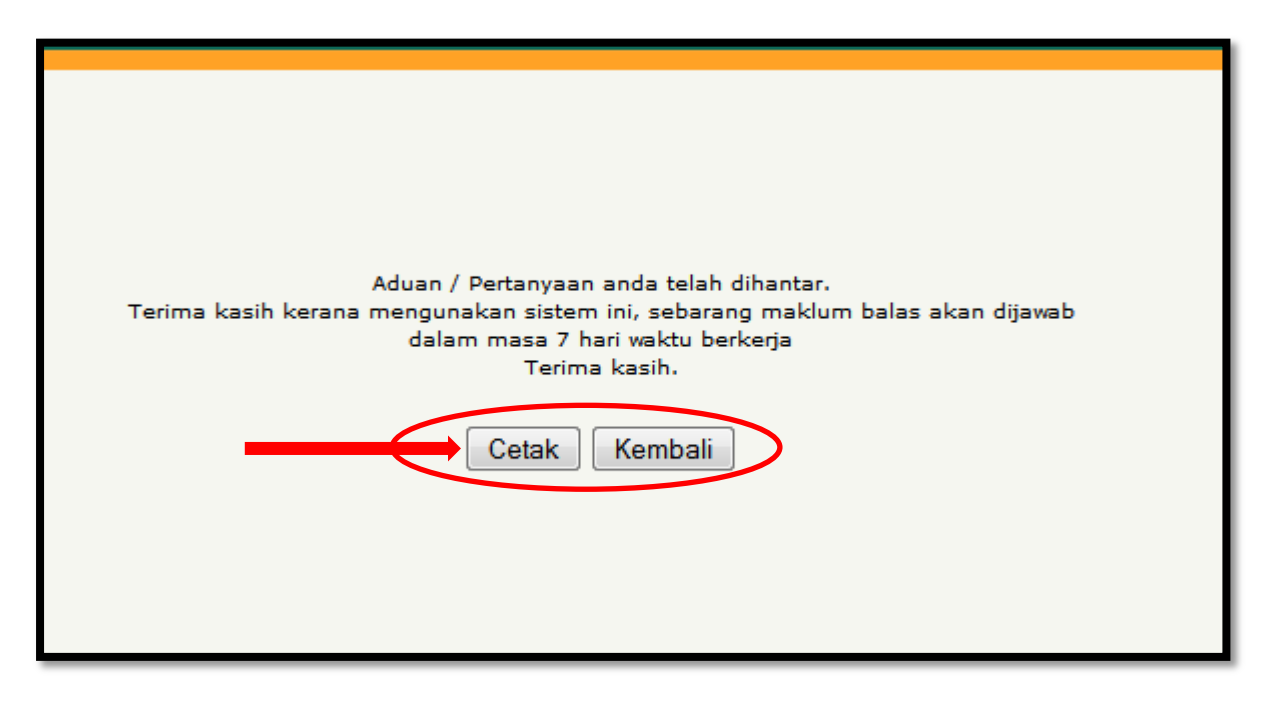

Rajah 3.2 : Antaramuka Pertanyaan Selepas Pengguna Menghantar Pertanyaan

- 3.8. Klik pada Butang **Cetak** untuk mencetak maklumat Pertanyaan yang telah dihantar.
- 3.9. Klik pada Kembali untuk kembali ke Panel Pengguna.
- 3.10. Maklumat Pertanyaan yang telah dihantar akan dipaparkan pada Jadual seperti Rajah 3.3.

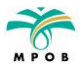

#### Manual Pengguna Sistem e-Aduan/Pertanyaan MPOB

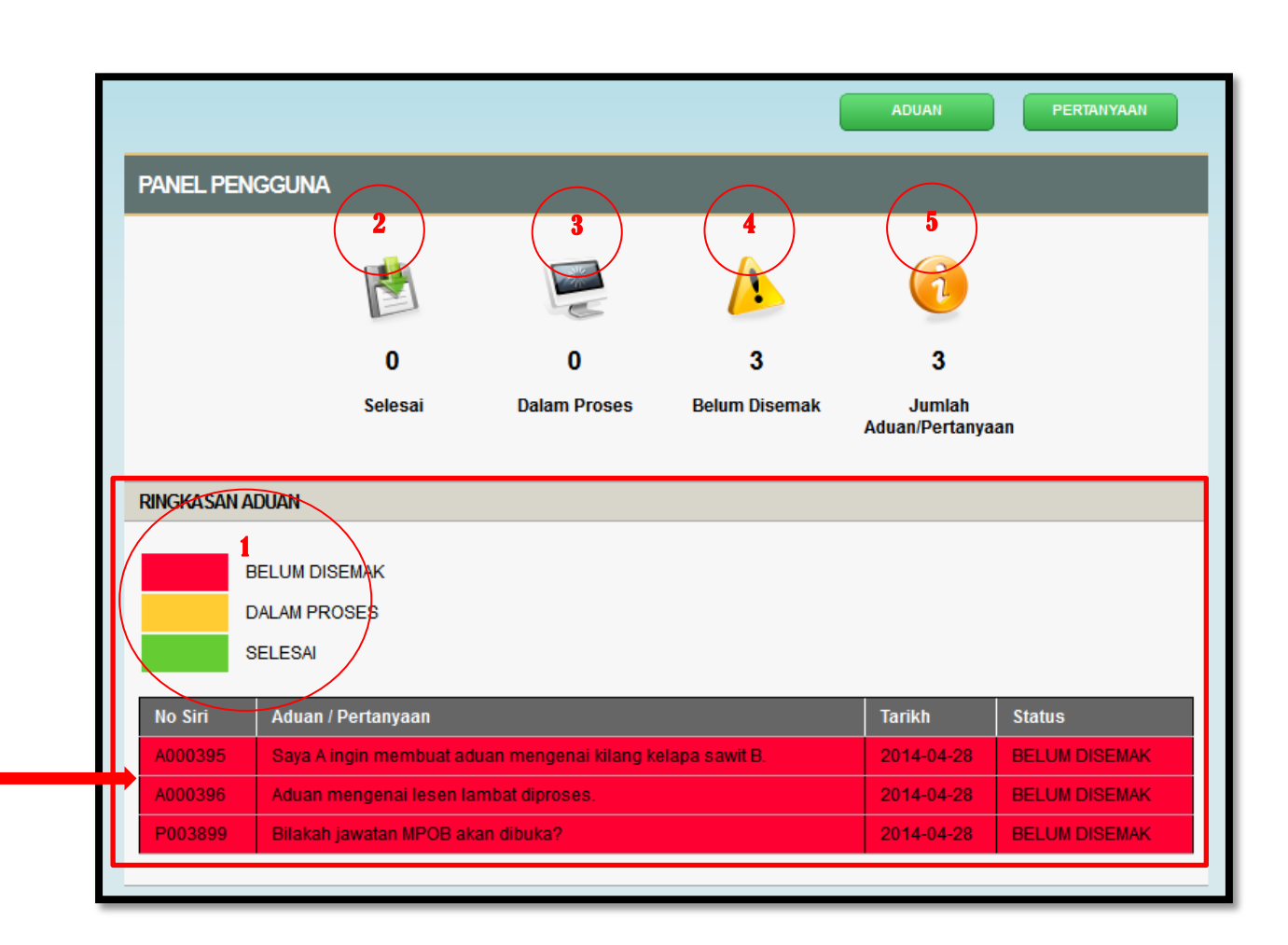

Rajah 3.3 : Jadual Maklumat Pertanyaan yang Telah Dihantar

- 3.11. Warna pada maklumat Pertanyaan adalah berdasarkan Status seperti yang ditunjukan di ruangan (1).
- 3.12. Ruangan (2) menunjukan Jumlah Aduan/Pertanyaan yang telah dibuat oleh pengguna dengan Status Selesai.
- 3.13. Ruangan (3) menunjukan Jumlah Aduan/Pertanyaan yang telah dibuat oleh pengguna dengan Status Dalam Proses.
- 3.14. Ruangan (4) menunjukan Jumlah Aduan/Pertanyaan yang telah dibuat oleh pengguna dengan Status Belum Disemak.
- 3.15. Ruangan (5) menunjukan Jumlah Keseluruhan Aduan/Pertanyaan yang telah dibuat oleh pengguna.

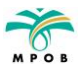

### **DAFTAR KELUAR**

## 4. Daftar Keluar

| Bahasa Me | elayu   English           | m P                     | <b>U</b> B             |                           | Tarikh Hari Ini: 28/04/2014 |
|-----------|---------------------------|-------------------------|------------------------|---------------------------|-----------------------------|
| Selamat D | Datang A                  |                         |                        |                           |                             |
|           |                           |                         |                        | ADUAN                     | PERTANYAAN                  |
| PANEL     | PENGGUNA                  |                         |                        |                           |                             |
|           | -                         |                         | •                      |                           |                             |
|           |                           | C C                     |                        |                           |                             |
|           | 0                         | 0                       | 3                      | 3                         |                             |
|           | Selesai                   | Dalam Proses            | Belum Disemak          | Jumlah<br>Aduan/Pertanyaa | in                          |
| DINCKAS   |                           |                         |                        |                           |                             |
| RINGRAS   | an aduan                  |                         |                        |                           |                             |
|           | BELUM DISEMAK             |                         |                        |                           |                             |
|           | DALAM PROSES              |                         |                        |                           |                             |
| _         | SELESAI                   |                         |                        |                           |                             |
| No Siri   | Aduan / Pertanyaan        |                         |                        | Tarikh                    | Status                      |
| A00039    | 95 Saya A ingin membuat a | duan mengenai kilang ke | lapa sawit B.          | 2014-04-28                | BELUM DISEMAK               |
| A00039    | 6 Aduan mengenai lesen l  | ambat diproses.         |                        | 2014-04-28                | BELUM DISEMAK               |
| P00389    | 99 Bilakah jawatan MPOB a | kan dibuka?             |                        | 2014-04-28                | BELUM DISEMAK               |
|           |                           |                         |                        |                           |                             |
|           |                           |                         |                        |                           |                             |
|           |                           | Hakcipta © Lembaga Mi   | nyak Sawit Malaysia, 2 | 009                       |                             |

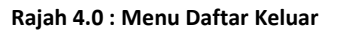

- 4.1. Klik pada menu **Daftar Keluar** seperti di dalam Rajah 4.0 untuk keluar daripada Sistem e-Aduan / e-Pertanyaan.
- 4.2. Pengguna boleh menyemak **Status Aduan / Pertanyaan** pada bila-bila masa menggunakan **No. KP / Passport dan Emel** yang telah didaftarkan.

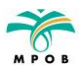